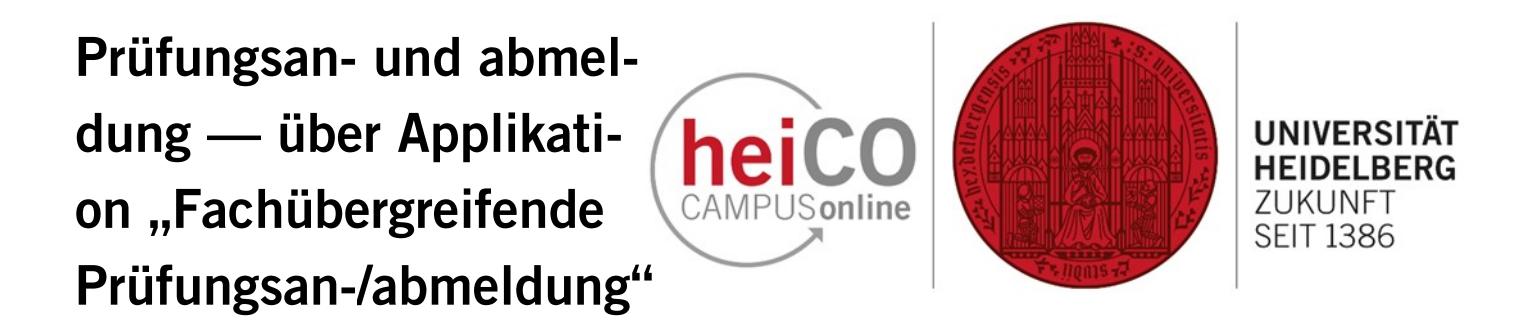

In dieser Anleitung wird die An- und Abmeldung zu Prüfungen im Bereich Interdisziplinarität, Lehrimport und Übergreifende Kompetenzen beschrieben.

# Inhaltsverzeichnis

- 1. Anmeldung zu einer Prüfung
- 2. Abmeldung oder Ummeldung von einer Prüfung

## 1. Anmeldung zu einer Prüfung

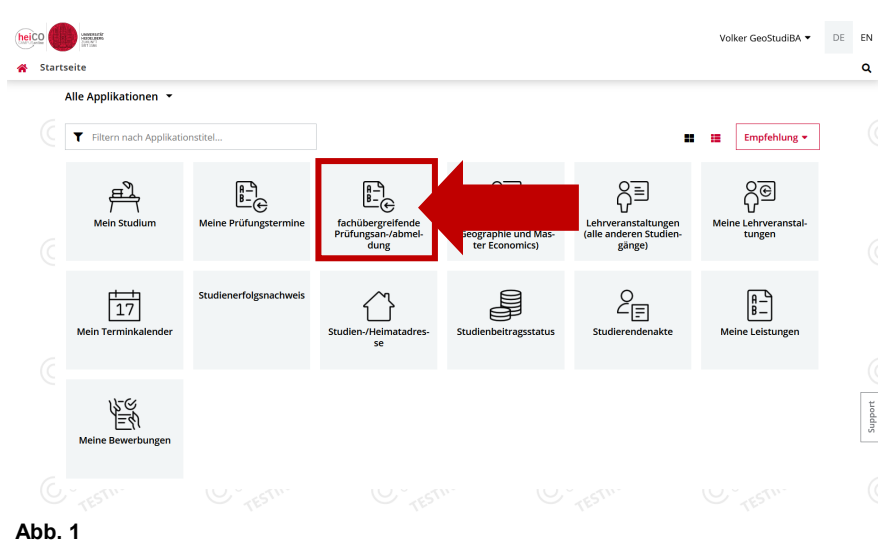

1. Klicken Sie nach dem Einloggen in heiCO auf Ihrer persönlichen Startseite auf die Applikation "fachübergreifende Prüfungsan-/ abmeldung" (siehe Abb. 1).

# Pridugstermine Alte Ordungstermine Suttergetung Suttergetung <th

2. Suchen Sie die Prüfung, zu der Sie sich anmelden möchten, über das Dropdown-Menü unter "Studienplan" oder indem Sie den Titel der Lehrveranstaltung in der Suchleiste eingeben (siehe Abb. 2).

Klicken Sie auf die Schaltfläche "Zur Prüfungsanmeldung", um mit der Anmeldung zu beginnen.

Abb. 2

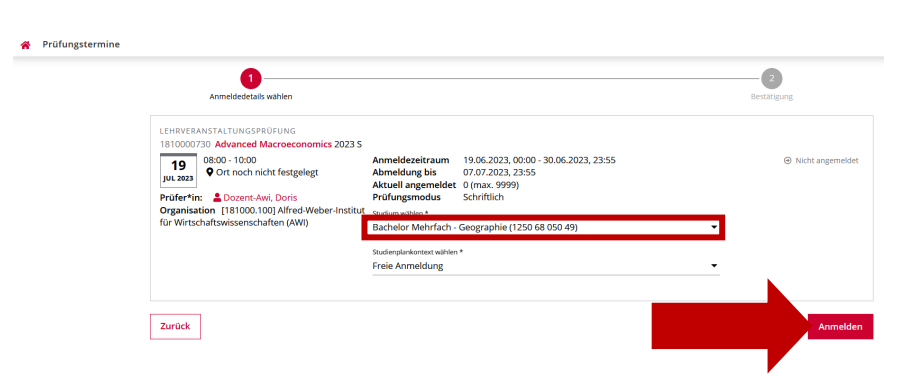

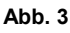

3. In der Übersicht finden Sie Prüfungszeit/Datum/Ort, den\*die Prüfer\*in, den Anmeldezeitraum, in dem Sie sich zu einer Prüfung anmelden können, das Abmeldungsdatum, die Teilnehmeranzahl und den Prüfungsmodus (siehe Abb. 3).

Wählen Sie zunächst das gewünschte Studium, zu dem die Prüfungsleistung angerechnet werden soll.

Klicken Sie anschließend auf "Anmelden".

# 2. Abmeldung oder Ummeldung von einer Prüfung

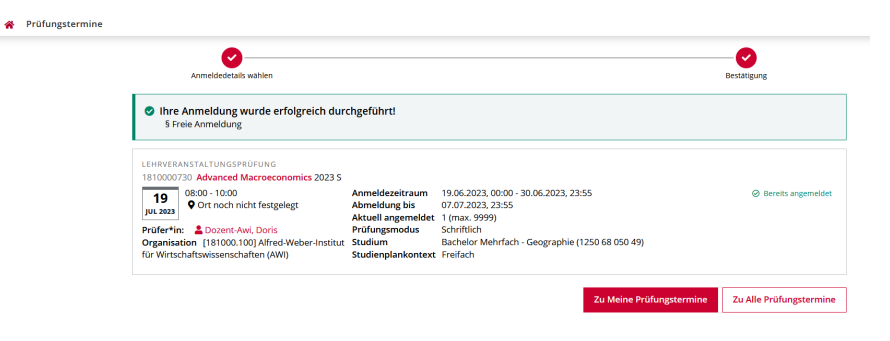

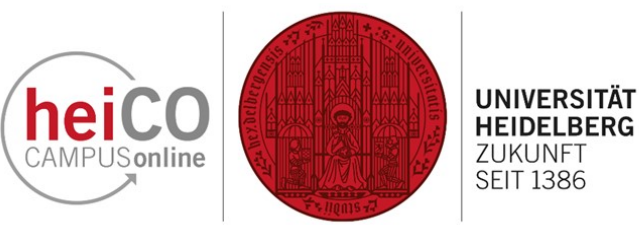

4. Sie erhalten nun die Meldung vom System, dass Ihre Anmeldung erfolgreich durchgeführt wurde (siehe Abb.4).

Abb. 4

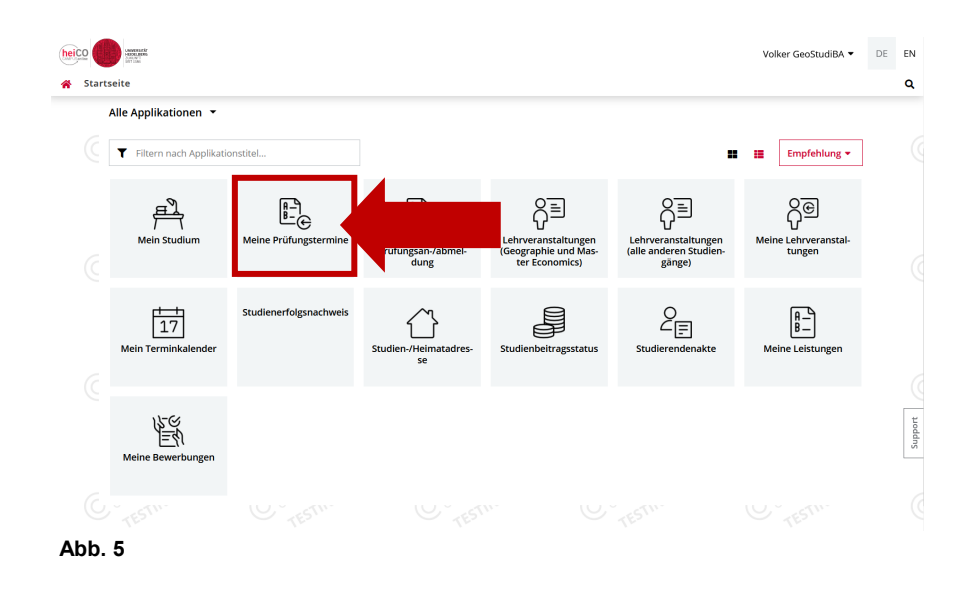

5. Unter "Meine Prüfungstermine" (siehe Abb. 5) können Sie nicht nur alle Prüfungen sehen, zu denen Sie sich angemeldet haben, sondern Sie können sich hier auch von einer Prüfung abmelden, sofern der Abmeldezeitraum noch nicht vorbei ist.

| Meine Prüfungsterm | ine                                                                                                    |                                                                                                    |                                                                                                    |                                               |
|--------------------|----------------------------------------------------------------------------------------------------|----------------------------------------------------------------------------------------------------|----------------------------------------------------------------------------------------------------|-----------------------------------------------|
| le Prüfungstermine | Meine Prüfungstermine                                                                                                    |                                                                                                    |                                                                                                    |                                               |
|                    | LENDVERNSTATUNGSPROFUNG<br>0124105050 Einührung in die Humangeographie<br>19<br>Marzal ♥ Orn och nicht fesgelegt<br>9 Orn och nicht fesgelegt<br>Pröfer his Eibeinsch, gammante<br>Weitere Prüfer hinnen: ≜Meyer, Dominik<br>Organisation [120700.100] Geographisches<br>Institut | 2022 W<br>Anmeldezeitraum<br>Abmeldung bis<br>Aktuell angemeldet<br>Prüfungsmodus<br>Studium<br>Studienplankontext | 24.03.2022, 23.59<br>18.01.2023, 23.59<br>50mH2099<br>Physic Geographic (1250 68 128 51 050 49)<br>Freifach                                               | Berets angemeldet AnvAbmeldung nicht möglich. |
|                    | LEHRVERANSTALTUNGSPRÜFUNG<br>1810000730 Advanced Macroeconomics 2023 5                                                                                                    | Anmeldezeitraum<br>Abmeldung bis<br>Aktuell angemeldet<br>Prüfungsmodus<br>Studium<br>Studienplankontext           | 19.06.2023, 00:00 - 30.06.2<br>07.07.2023, 23:55<br>5chriftlich<br>Bachder Mehrfach - Geographie (1250 68 050 49)<br>Freifach                             | O Bernits angemeldet X Zur Prüfungsabmeldung  |
|                    | LEHRVERANSTALTUNGSPRÜFUNG<br>1357990099 Einführung in die Humangeographie<br>19<br>19<br>1000<br>010 Ort noch nicht festgelegt<br>Pröfer Hit: & Friedrich, Eduard<br>Organisation [120700.100] Geographisches<br>Itstitut                                                         | 2023 5<br>Anmeldezeitraum<br>Abmeldung bis<br>Aktuell angemeldet<br>Prüfungsmodus<br>Studium<br>Studienplankontext | 24.03.2023, 23:59 - 18.01.2024, 23:59<br>18.01.2024, 23:59<br>16.01.2024, 23:59<br>Schriftlich<br>Physils Ceographie (12:50 68 128 51 050 49)<br>Freifach | O Bereits angemeldet X Zur Prüfungsabmeldung  |

Abb. 6

6. Klicken Sie auf "Zur Prüfungsabmeldung", um sich von der ausgewählten Prüfung abzumelden (siehe Abb. 6).

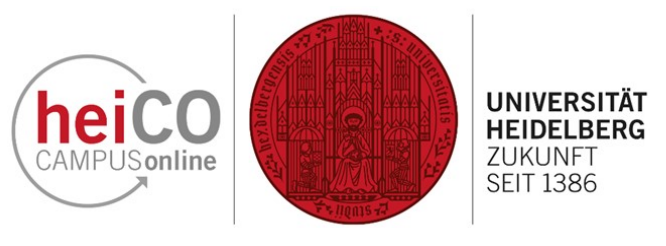

Q

7. Bestätigen Sie Ihre Abmeldung, indem Sie auf "Abmelden" klicken (siehe Abb. 7).

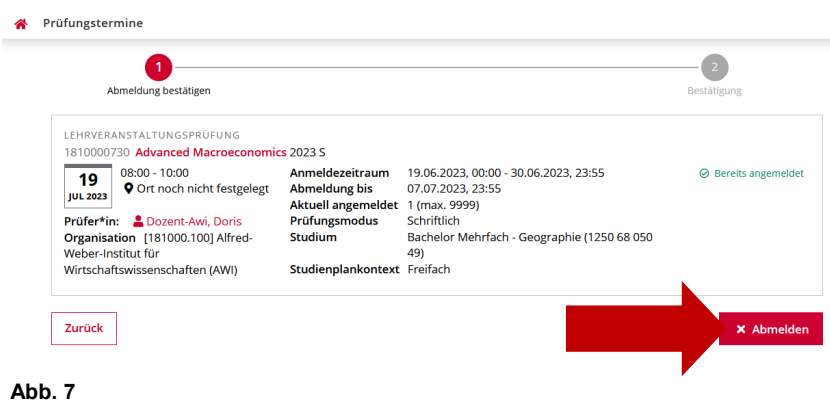

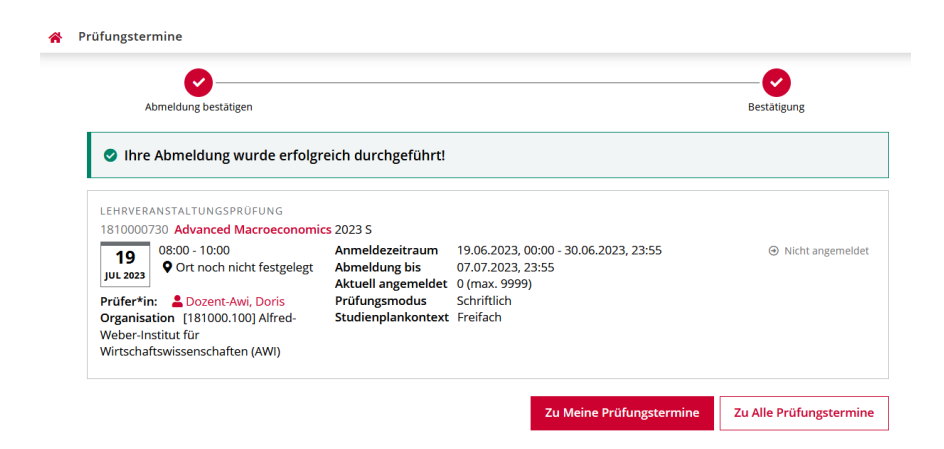

8. Sie erhalten anschließend die Meldung vom System, dass Ihre Abmeldung erfolgreich durchgeführt wurde (siehe Abb. 8).

Abb. 8